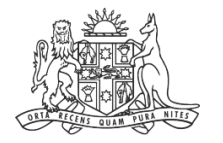

NCAT NSW Civil & Administrative Tribunal

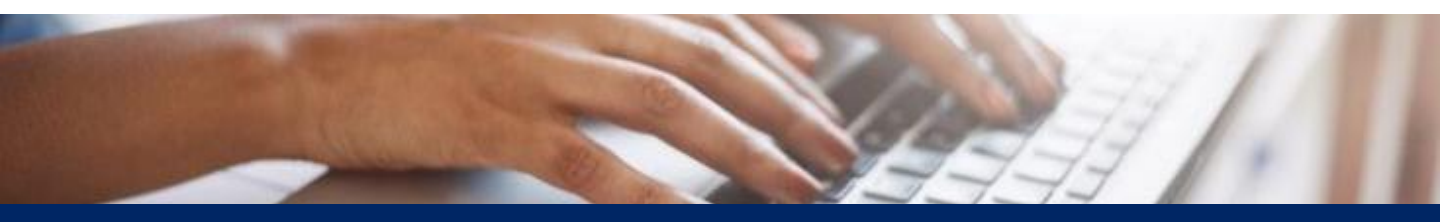

# How To: Add Payment Method to Your Account

**Quick Reference Guide** 

## **Table of Contents**

| 1 | Add Payment Method         | <u>3</u> |
|---|----------------------------|----------|
| 2 | Set Default Payment Method | <u>5</u> |
| 3 | Remove Payment Method      | 6        |

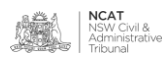

Add Payment Method

- 1. Hover over your icon in the top right
- 2. Click the drop down arrow

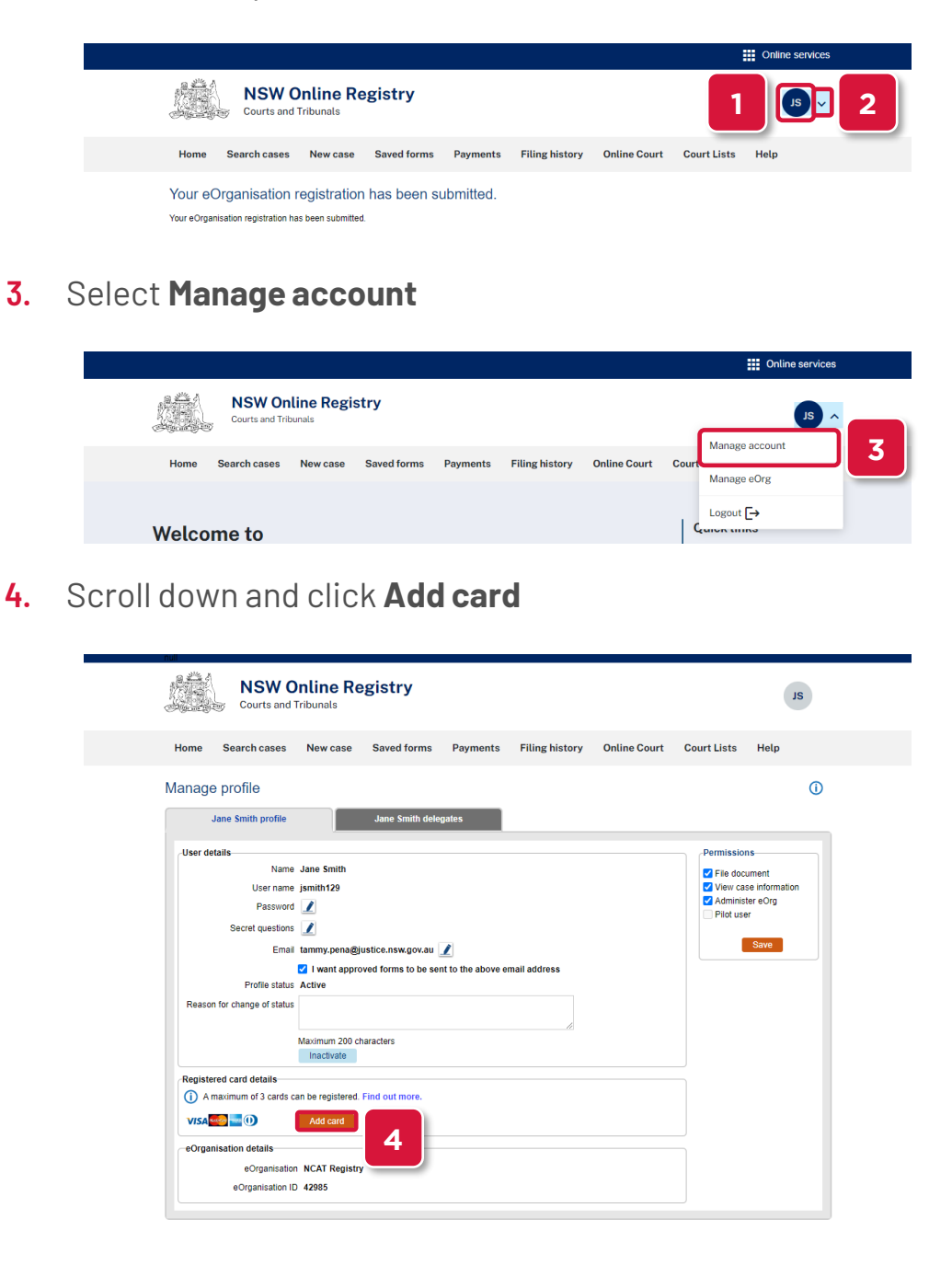

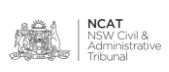

Add Payment Method (cont')

5. Complete the fields, as required

6. Click Next

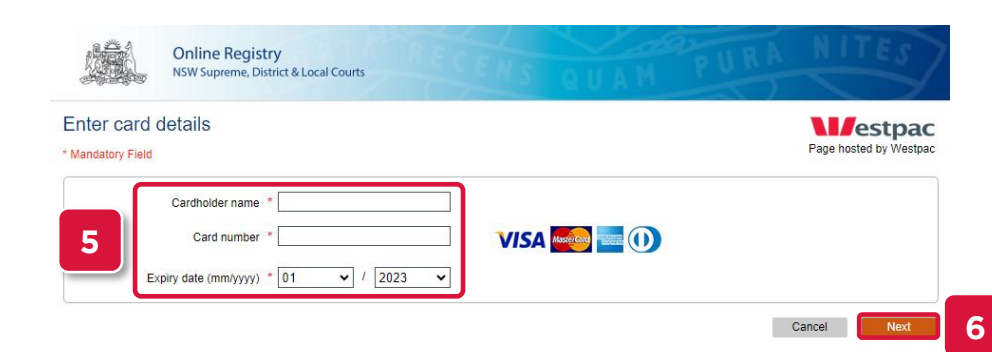

#### 7. The card has been added

| NSW O<br>Courts and                                                                                                    | Inline Re               | gistry          |                                                                                                    |                       |              |             | ZL   |  |  |
|----------------------------------------------------------------------------------------------------|-------------------------|-----------------|----------------------------------------------------------------------------------------------------|-----------------------|--------------|-------------|------|--|--|
| Home Search cases                                                                                                    | New case                | Saved forms     | Payments                                                                                                    | Filing history        | Online Court | Court Lists | Help |  |  |
| lanage profile                                                                                                    |                         |                 |                                                                                                    |                       |              |             | ()   |  |  |
| Jane Smith profile                                                                                                    |                         | Jane Smith dele | gates                                                                                                    |                       |              |             |      |  |  |
| User details       Name     Jane Smith       User name     jsmith129       Passwoid        Secret questions        Email tammy pena@justice.nsw gov.au        @ I want approved forms to be sent to the above email address       Profile tablus     Administer eCrg       Profile tablus     Kerve       Reason for change of status     Maximum 200 characters       Maximum 200 characters     Kerve |                         |                 |                                                                                                    |                       |              |             |      |  |  |
| Registered card details<br>() A maximum of 3 cards c<br>VISA<br>VISA<br>VISA<br>Card ending in242<br>Default payment Method<br>Select your default payment                                                                                                    | Add card  Expires: 01/2 | ind out more.   | Card has been card has been card has been card has been card been card been | en successfully added | 8            | 6           | )    |  |  |

8. Repeat steps 1-6 to add additional cards

**NOTE:** A maximum of 3 cards can be registered.

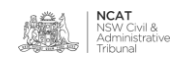

Set Default Payment Method

- 9. Hover over your icon in the top right
- **10.** Click the drop down arrow

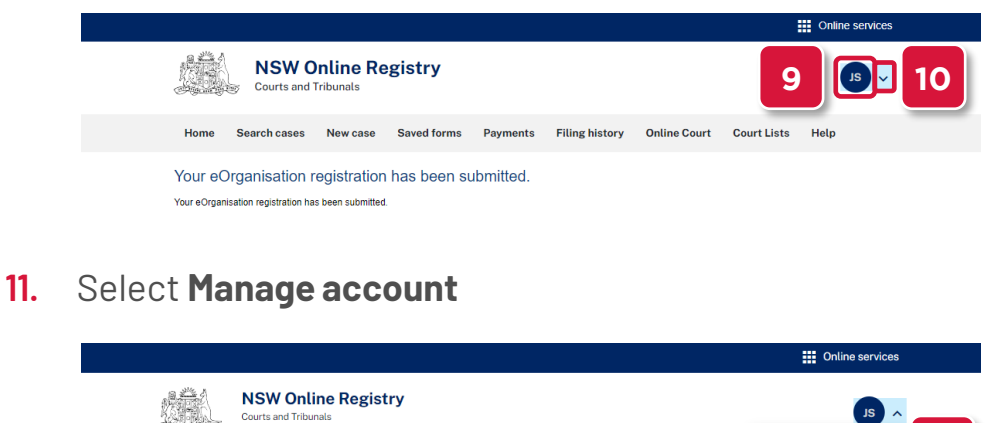

|        | NSW Onl<br>Courts and Tribe | l <b>ine Regi</b> s | stry        |          |                |              |                      |
|--------|-----------------------------|---------------------|-------------|----------|----------------|--------------|----------------------|
| Home S | Search cases                | New case            | Saved forms | Payments | Filing history | Online Court | Court<br>Manage eOrg |
| Welcom | ne to                       |                     |             |          |                |              |                      |

**12.** Scroll down and select the card to set as default from the drop down

| Iome Search cases           | New case                      | Saved forms        | Payments           | Filing history        | Online Court | Court Lists | Help                         |
|-----------------------------|-------------------------------|--------------------|--------------------|-----------------------|--------------|-------------|------------------------------|
| anage profile               |                               |                    |                    |                       |              |             | ()                           |
| Jane Smith profile          |                               | Jane Smith del     | egates             |                       |              |             |                              |
| User details                |                               |                    |                    |                       |              | Permissio   | ns                           |
| Name                        | Jane Smith                    |                    |                    |                       |              | File doc    | cument                       |
| User name<br>Password       | jsmith129                     |                    |                    |                       |              | View ca     | ise information<br>ster eOrg |
| Secret questions            |                               |                    |                    |                       |              | Pilot use   | er                           |
| Email                       | tammy.pena@ju                 | stice.nsw.gov.au   | 1                  |                       |              |             | Save                         |
|                             | I want approv                 | red forms to be se | ent to the above e | mail address          |              |             |                              |
| Profile status              | Active                        |                    |                    |                       |              |             |                              |
| Reason for change of status |                               |                    |                    | 10                    |              |             |                              |
|                             | Maximum 200 cha<br>Inactivate | aracters           |                    |                       |              |             |                              |
| Registered card details     |                               |                    |                    |                       |              |             |                              |
| A maximum of 3 cards c      | an be registered. F           | ind out more.      |                    |                       |              |             |                              |
| VISA                        | Add card                      |                    | Card has be        | en successfully added |              |             |                              |
| Card ending in00            | B   Expires: 01/.             | 2030   Cardhol     | der: Jane Smith    |                       | 8            |             |                              |
| VISA Card ending in242      | 2   Expires: 01/.             | 2026   Cardhol     | der: Jane Smith    |                       | 8            |             |                              |
|                             |                               |                    |                    |                       |              |             |                              |

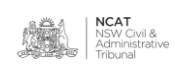

Remove Payment Method

- 13. Hover over your icon in the top right
- 14. Click the drop down arrow

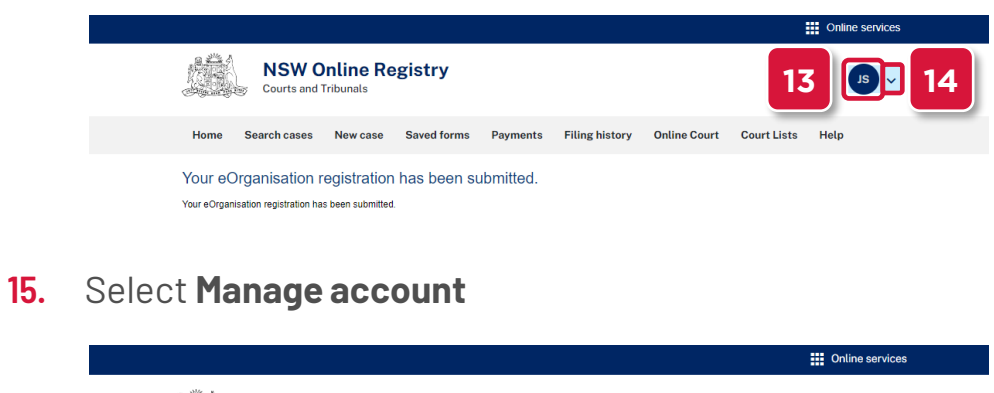

|        | NSW Onlin<br>Courts and Tribuna | e Registry       |               |                |              |                   |
|--------|---------------------------------|------------------|---------------|----------------|--------------|-------------------|
| Home S | Search cases N                  | lew case Saved f | orms Payments | Filing history | Online Court | Court Manage eOrg |
| Welcom | ne to                           |                  |               |                |              |                   |

**16.** Scroll down and select the red **X** to remove a payment method

| NSW C                                                                                                    | <b>Dnline Registry</b><br>Tribunals                                                                                                    |                                                                      |                      | EL        |
|----------------------------------------------------------------------------------------------------|----------------------------------------------------------------------------------------------------|----------------------------------------------------------------------|----------------------|-----------|
| Home Search cases                                                                                                    | New case Saved forms                                                                                                    | Payments Filing history                                              | Online Court Court L | ists Help |
| Manage profile                                                                                                    |                                                                                                    |                                                                      |                      | 0         |
| Jane Smith profile                                                                                                    | Jane Smith deleg                                                                                                    | pates                                                                |                      |           |
| User details<br>Name<br>User name<br>Passvor<br>Secret question<br>Emai<br>Profile status<br>Reason for change of status | Pert                                                                                                    | hissions<br>lie document<br>dminister eCrg<br>liot user<br>Save      |                      |           |
| A maximum of 3 cards of VISA Card ending in 00     VISA Card ending in 00                                                | Add card Add card Add card Add card Add card Add card Add card Add card Add card Add card Add card Add card Add card Add card Add card Add card Card Add card Card Add card Card Card Card Card Card Card Card C | Card has been successfully added<br>rr. Jane Smith<br>rr. Jane Smith | <br>⊗ [1             | 6         |

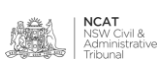

Remove Payment Method (cont.)

#### 17. Click OK on the confirmation message

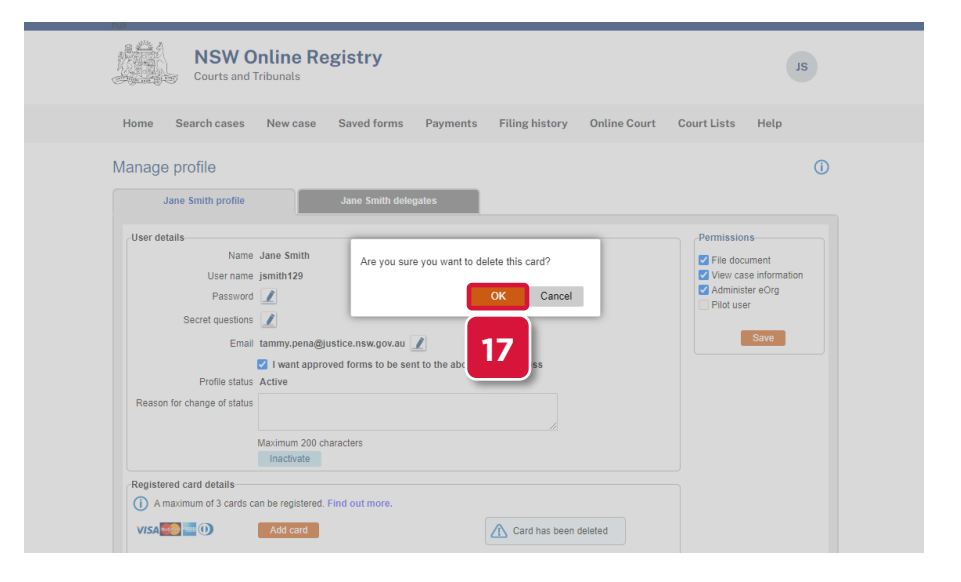

#### 18. The card has been removed

**NOTE:** If credit card is not a suitable payment method, direct debit is available for eOrganisations.

To set up direct debit, email: onlineregistry-support@justice.nsw.gov.au

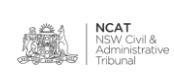